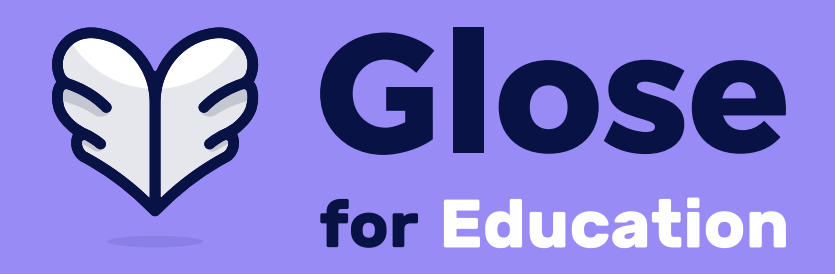

## **Glose for Education Teacher Guide**

# How to: Purchase a book from the Glose for

Education bookstore

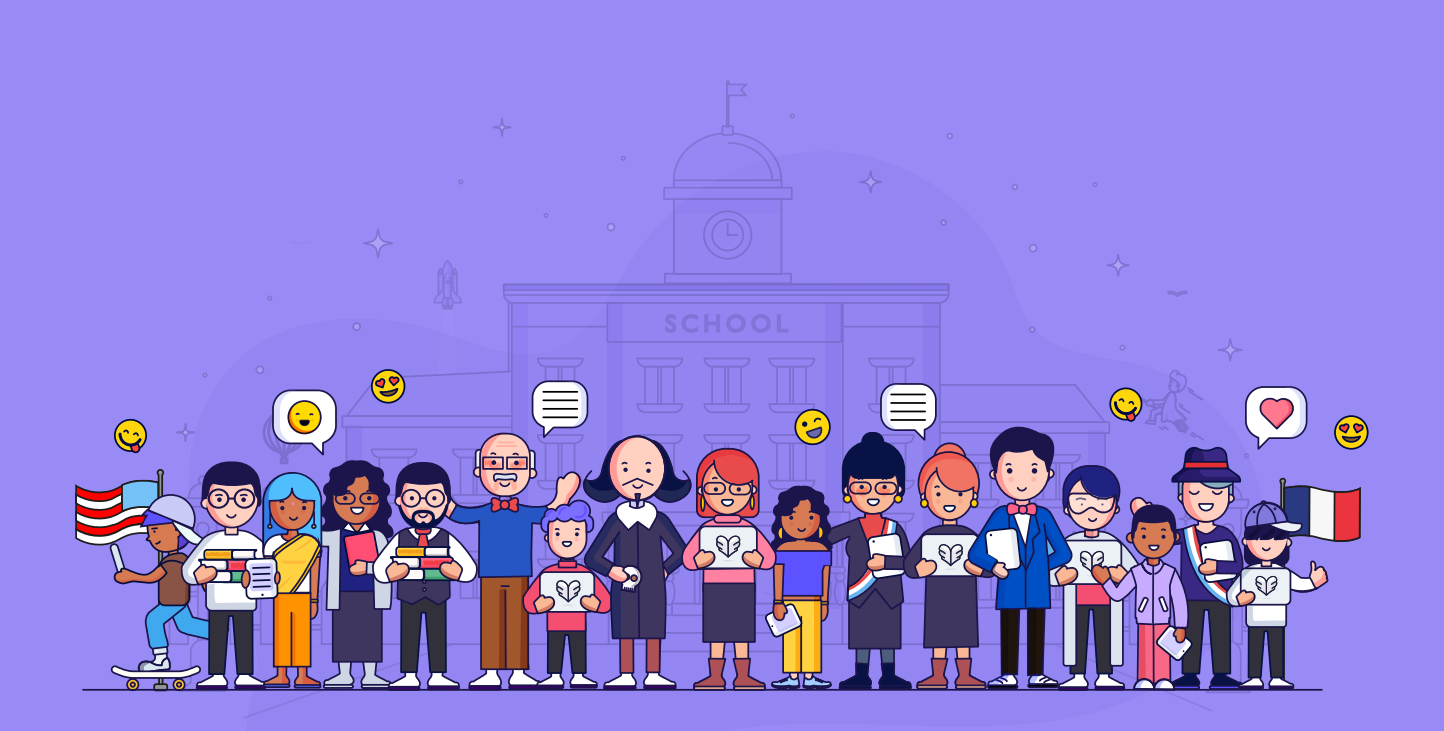

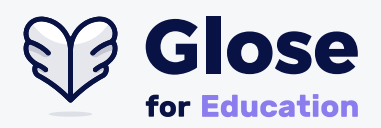

#### **Step 1** of 3 :

From your profile page, click on the "Bookstore" tab. Or if you already know the book you are looking for, type it in the available field.

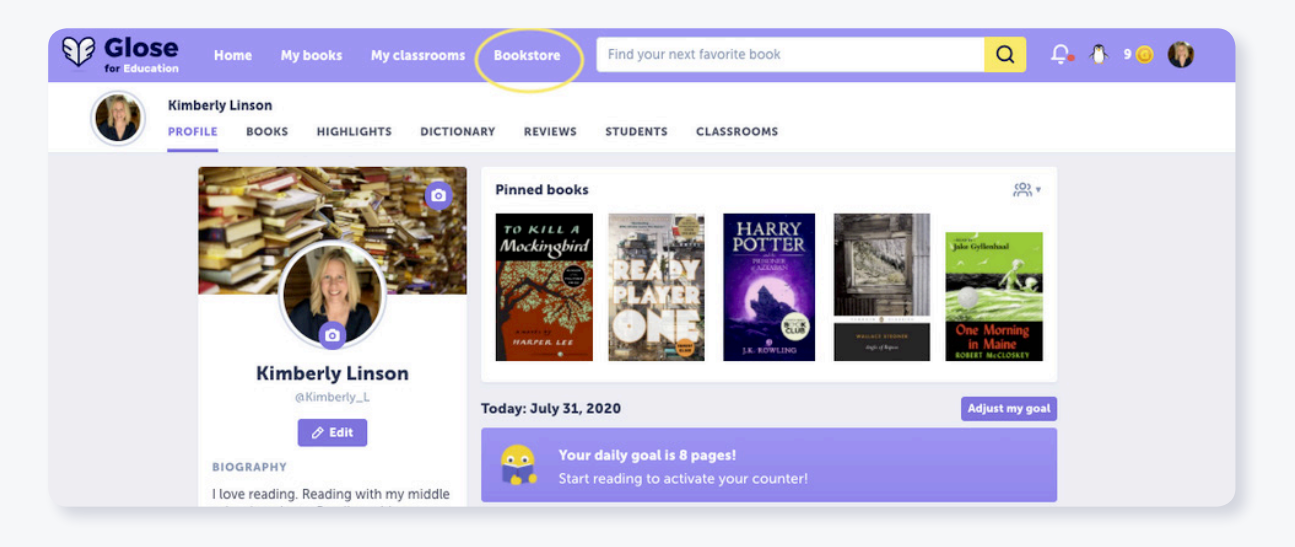

### **Step 2** of 3 :

At the books store you will find categories along the left hand side to help narrow your search and several suggested lists along with new releases and bestsellers.

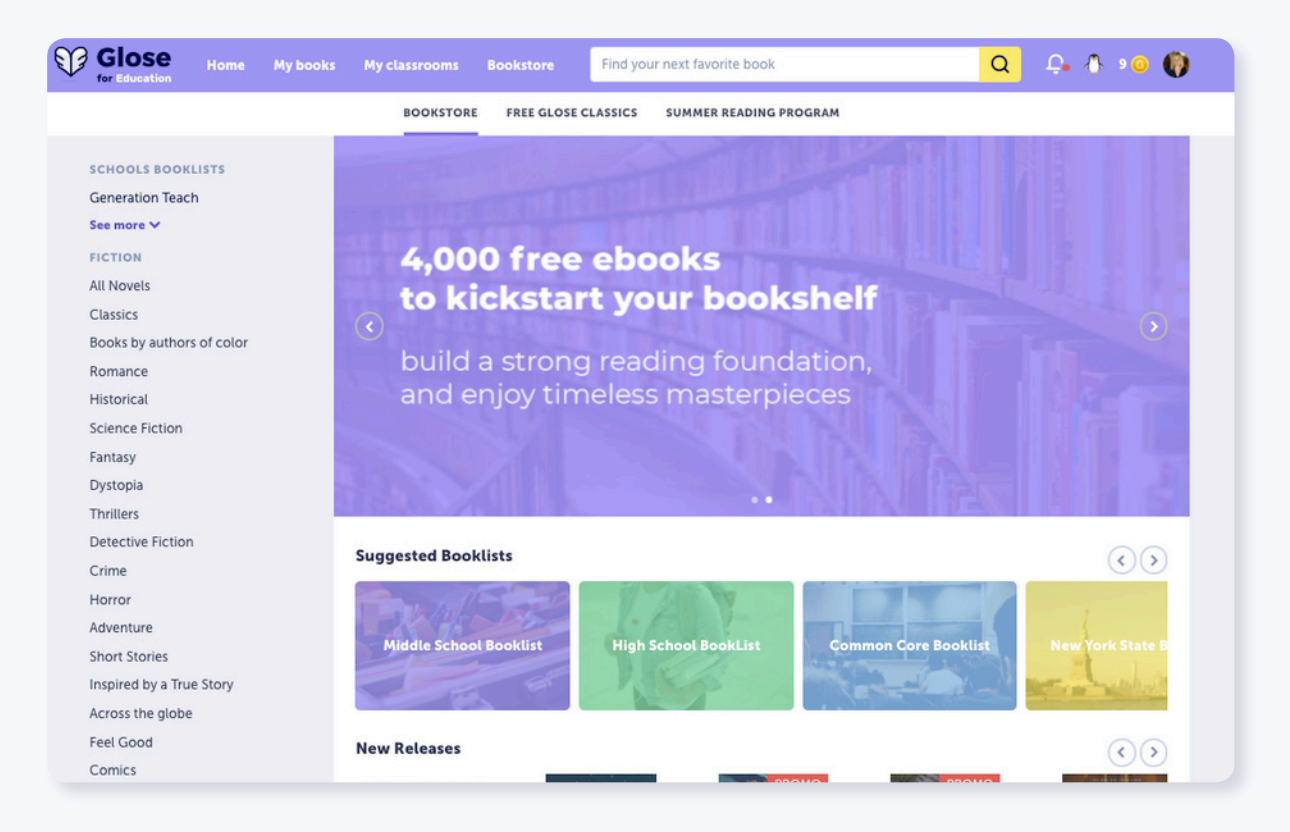

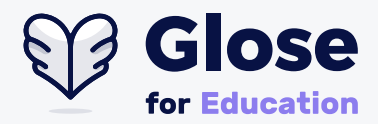

As you browse around, keep in mind that you can start reading any ebook for free, up to 10% of the content, to find what you like.

#### **Step 3** of 3 :

Once you have found the book you are looking for click on the cover image and you will be brought here to the book page.

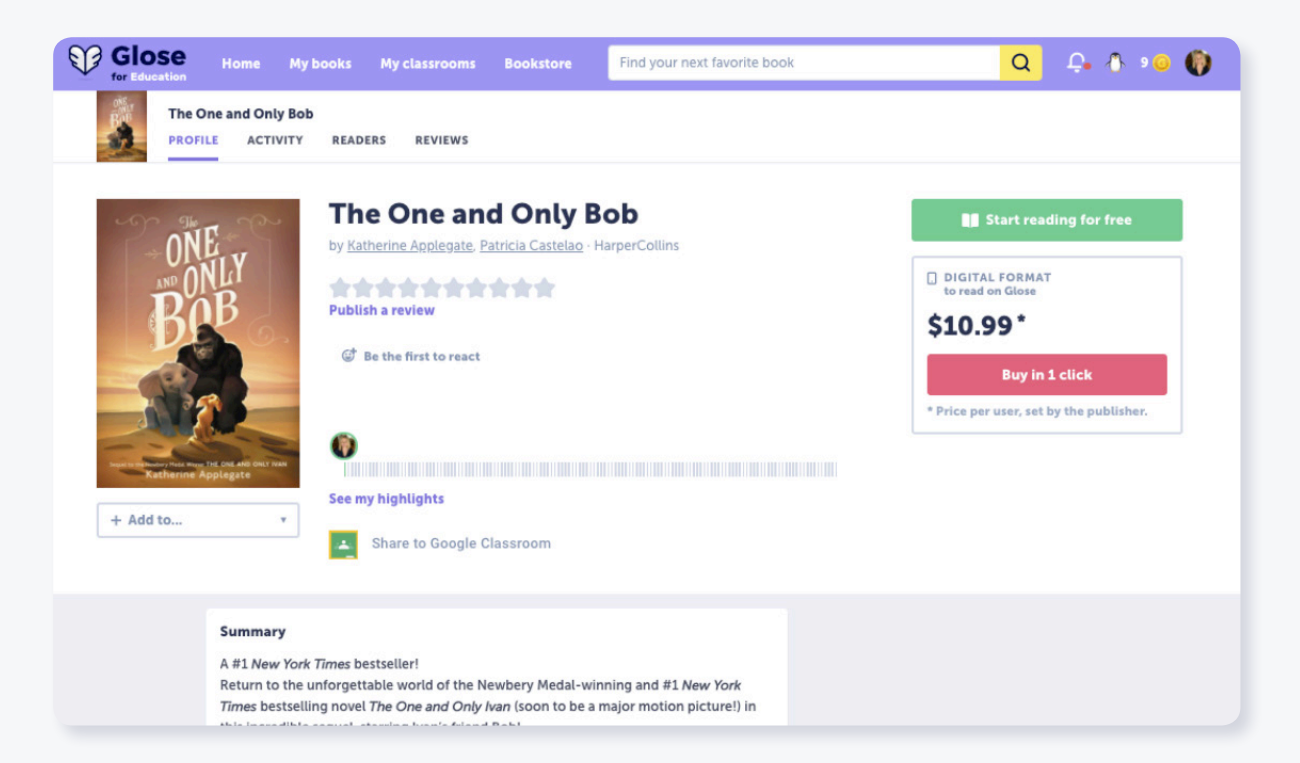

If you are purchasing the book for yourself, you can simply click the Buy in 1 click button. From there you will be brought to a credit card authorization page where you can input your details and purchase your book.

If you want to purchase a book for a classroom, you may also purchase it with your credit card, or if you are interested in larger quantities or need to use a purchase order, please email "<u>Hi@glose.education</u> and someone will assist you with the purchase.

Once purchased the book will show up on your shelf and you can begin reading immediately.